# SUN2000-(2KTL-6KTL)-L1 Beknopte handleiding

Uitgave: 11 Onderdeelnummer: 31500DQD Datum: 10-11-2023

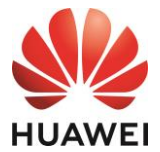

HUAWEI TECHNOLOGIES CO., LTD.

#### LET OP

- 1. De informatie in dit document kan zonder kennisgeving worden gewijzigd. Tijdens het vervaardigen van dit document is er alles aan gedaan om de nauwkeurigheid van de inhoud te waarborgen. De verklaringen, informatie en aanbevelingen in dit document bieden echter geen enkele garantie in welke vorm dan ook, zij het uitdrukkelijk of impliciet. U kunt dit document downloaden door de QR-code te scannen.
- 2. Lees vóór de installatie van het apparaat de gebruikershandleiding aandachtig door om vertrouwd te raken met de productinformatie en veiligheidsmaatregelen.
- 3. Alleen gecertificeerde elektriciens mogen het apparaat bedienen. Bedieningspersoneel moet de juiste persoonlijke beschermingsmiddelen (PBM) dragen.
- 4. Controleer voordat u het apparaat installeert of de inhoud van de verpakking intact is en vergelijk deze met de pakbon. Als de inhoud beschadigd is of een onderdeel ontbreekt, neemt u contact op met uw dealer.
- 5. De schade aan het apparaat die is veroorzaakt door het niet naleven van de instructies in dit document valt niet onder de garantie.
- 6. De kleuren van de kabels in dit document dienen uitsluitend ter referentie. Selecteer kabels in overeenstemming met de lokale kabelspecificaties.

## Overzicht

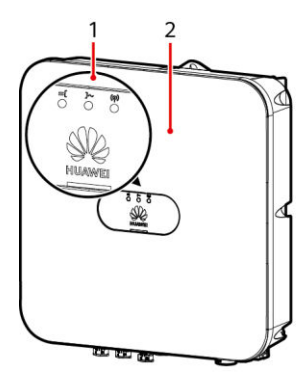

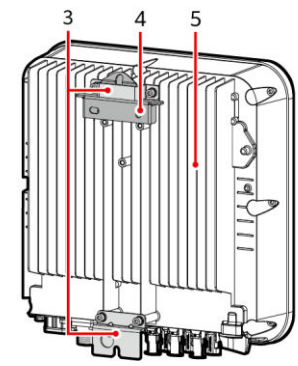

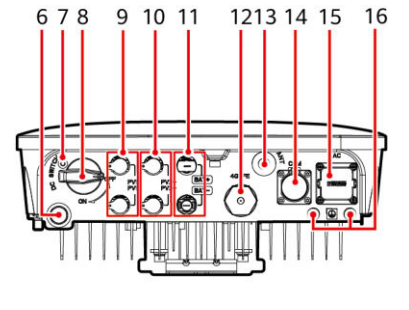

IH07W00001

- (1) LED-indicatoren
- (3) Ophangkit
- (5) Koellichaam
- (7) Schroefgat voor de DC-schakelaar<sup>a</sup>
- (9) DC-ingangsaansluitingen (PV1+/PV1-)
- (11) Batterijaansluitingen (BAT+/BAT-)
- (13) Antennepoort (ANT)
- (15) AC-uitgangspoort (AC)

- (2) Voorpaneel
- (4) Montagesteun
- (6) Ontluchtingsventiel
- (8) DC-schakelaar<sup>b</sup> (DC SWITCH)
- (10) DC-ingangsaansluitingen (PV2+/PV2-)
- (12) Smart Dongle-poort (4G/FE)
- (14) COM-poort (COM)
- (16) Aardingspunt

#### 

- a: De schroef wordt gebruikt om de DC-schakelaar vast te zetten om onbedoeld opstarten te voorkomen. De schroef wordt meegeleverd met de omvormer voor zonne-energie.
- b: De DC-ingangsaansluitingen PV1 en PV2 worden aangestuurd door de DC-schakelaar.

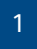

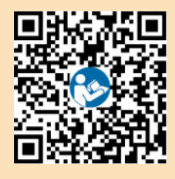

## 2 Het apparaat installeren

## 2.1 Installatievereisten

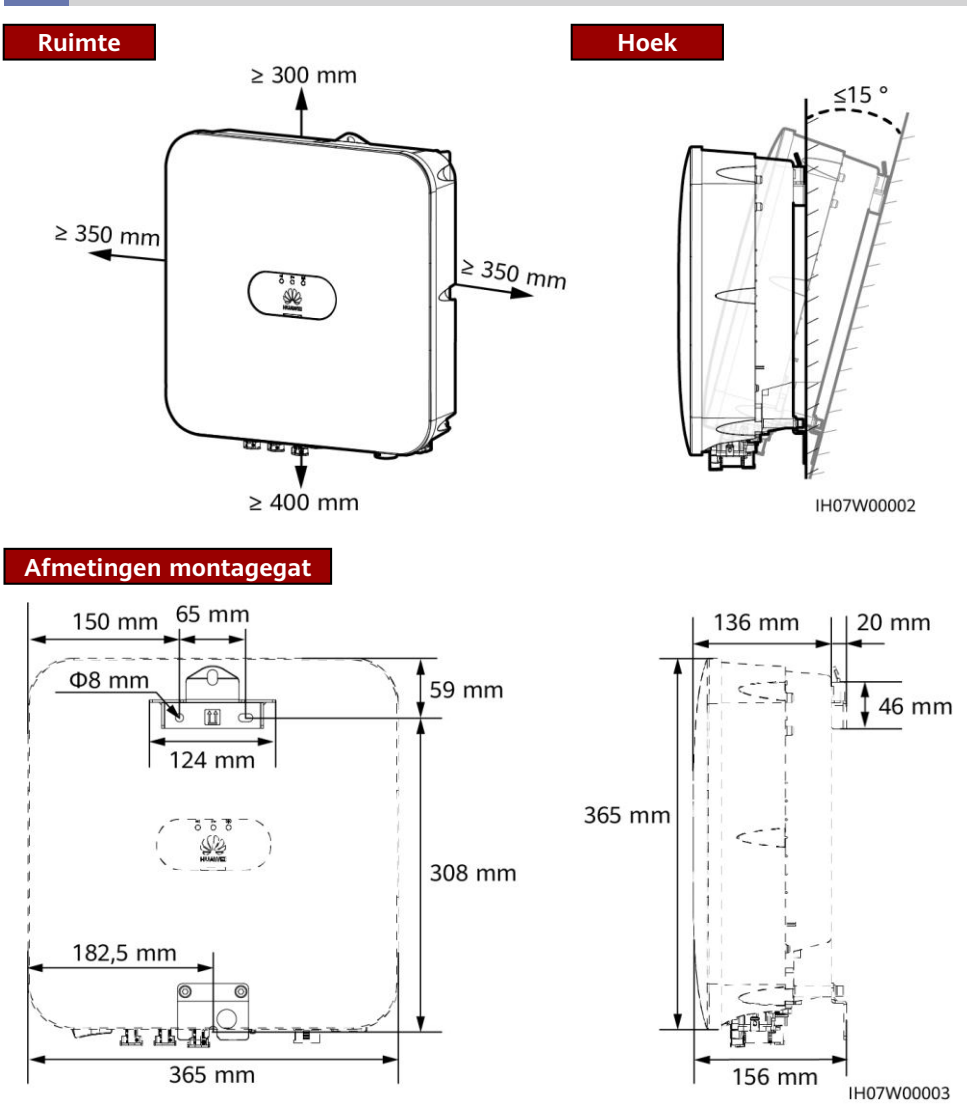

### 2.2 De omvormer voor zonne-energie installeren

1. Installeer de montagesteun.

#### 🛕 gevaar

Let op dat u niet boort in waterleidingbuizen en kabels die in de muur zijn weggewerkt.

#### D OPMERKING

- M6x60-keilbouten worden meegeleverd bij de omvormer voor zonne-energie. Als de lengte en het aantal bouten niet aan de installatievereisten voldoen, zorg dan zelf voor M6 roestvrijstalen keilbouten.
- De keilbouten die bij de omvormer voor zonne-energie worden geleverd, worden voornamelijk gebruikt voor massieve betonnen wanden. Voor andere soorten wanden zorgt u zelf voor bouten en zorgt u ervoor dat de wand voldoet aan de belastingsvereisten van de omvormer.
- In woonomgevingen dient u de omvormer voor zonne-energie niet op gipsmuren of muren van soortgelijke materialen te installeren. Deze hebben een zwakke geluidsisolatie, waardoor het geluid dat wordt gegenereerd door de omvormer voor zonne-energie hoorbaar wordt.
- Draai de moer, platte onderlegring en veerring van de keilbouten aan de onderkant los.

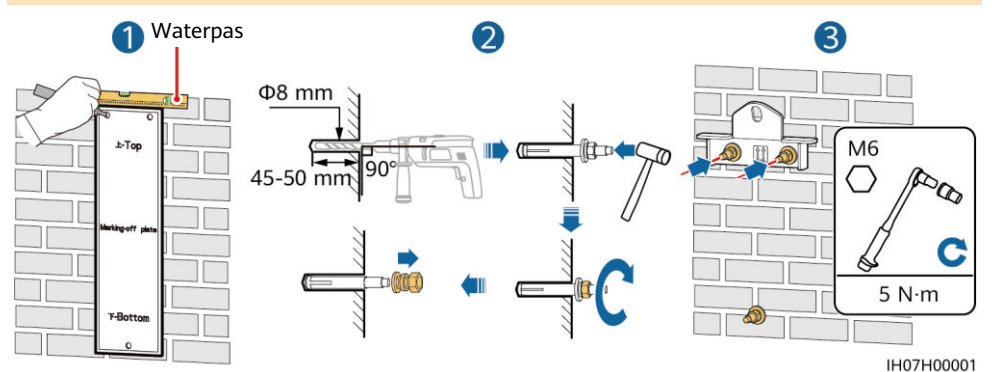

2. (Optioneel) Installeer de schroef voor het vergrendelen van de DC-schakelaar.

10/10000

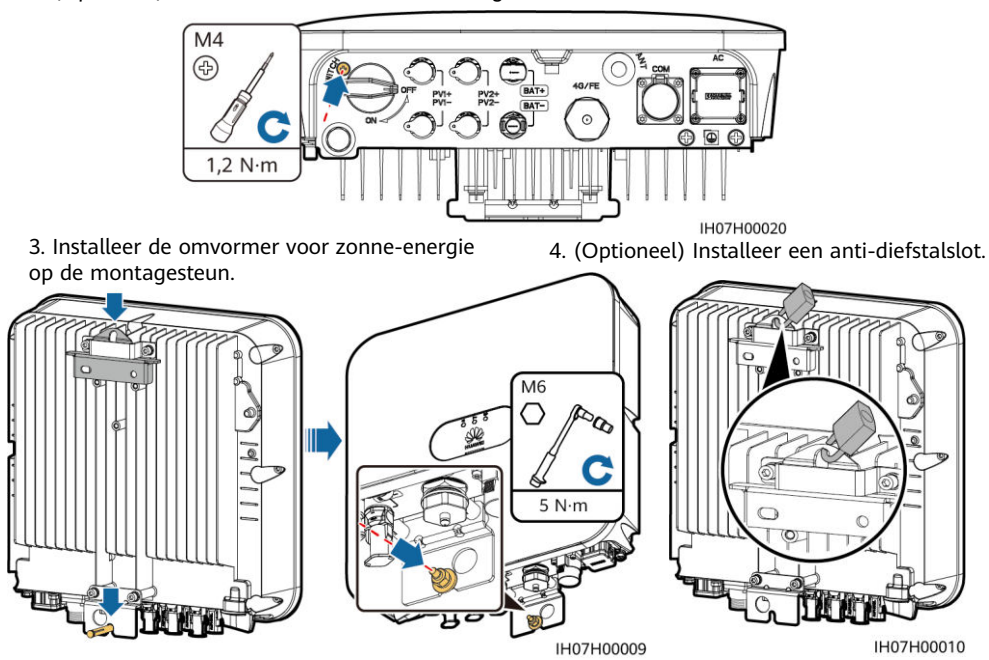

#### D OPMERKING

Bereid zelf een anti-diefstalslot voor. De vergrendeling moet geschikt zijn voor de diameter van het vergrendelingsgat (Φ10 mm) voor een juiste installatie. Wij raden u aan een waterbestendig slot voor buitengebruik te gebruiken.

## **3** Kabels aansluiten

### 3.1 Kabels voorbereiden

#### 

- Sluit geen belastingen aan tussen de omvormer en de AC-schakelaar die direct aan de omvormer is gekoppeld. Anders kan de schakelaar onbedoeld worden uitgeschakeld.
- Als een AC-schakelaar wordt gebruikt met specificaties die hoger liggen dan de lokale normen, regelgeving of de aanbevelingen van Huawei, kan de schakelaar mogelijk niet tijdig uitschakelen in geval van een uitzondering, wat kan leiden tot ernstige defecten.

#### 

Elke omvormer moet worden uitgerust met een AC-uitgangsschakelaar. Meerdere omvormers kunnen niet worden aangesloten op dezelfde AC-uitgangsschakelaar.

#### LET OP

- Om er zeker van te zijn dat de omvormer veilig kan worden losgekoppeld van het elektriciteitsnet als er een uitzondering optreedt, moet u een AC-schakelaar aansluiten aan de AC-zijde van de omvormer. Selecteer een geschikte AC-schakelaar in overeenstemming met lokale industrienormen en regelgeving.
- Sluit de kabels aan volgens de lokale wet- en regelgeving voor installatie.
- Zorg er voor dat, voordat u de kabels aansluit, de DC-schakelaar van de omvormer en alle schakelaars die daarop zijn aangesloten, zijn uitgeschakeld. Anders kan de hoge spanning die door de omvormer wordt geproduceerd elektrische schokken veroorzaken.

| Nr. | Kabel                                              | Туре                                                                                       | Bereik dwarsdoor-<br>snede geleiders                                                                                            | Buitendiameter                                                                                                    |  |
|-----|----------------------------------------------------|--------------------------------------------------------------------------------------------|----------------------------------------------------------------------------------------------------|----------------------------------------------------------------------------------------------------|--|
| 1   | Beschermende<br>aardingskabel (PE)                 | Eenaderige koperen<br>kabel voor buitengebruik                                             | 4-10 mm <sup>2</sup>                                                                                                    | N.v.t.                                                                                                    |  |
| 2   | AC-uitgangskabel                                   | Tweeaderige (L en N) of<br>drieaderige (L, N en PE)<br>koperen kabel voor<br>buitengebruik | 4-6 mm <sup>2</sup>                                                                                                    | 10-21 mm                                                                                                    |  |
| 3   | DC-ingangskabel<br>en (optionele)<br>batterijkabel | Standaard PV-kabel voor<br>buitengebruik                                                   | 4-6 mm <sup>2</sup>                                                                                                    | 5,5-9 mm                                                                                                    |  |
| 4   | (Optioneel)<br>Signaalkabel                        | Afgeschermde getwiste<br>kabel met twee kernen<br>voor buitengebruik                       | Bij het krimpen van de<br>kabels: 0,20-0,35 mm <sup>2</sup><br>Bij het niet krimpen<br>van de kabels:<br>0,20-1 mm <sup>2</sup> | <ul> <li>rubberen plug<br/>met vier gaten:<br/>4-8 mm</li> <li>rubberen plug<br/>met twee gaten:<br/>8-11 mm</li> </ul> |  |

Bereid de kabels voor op basis van de vereisten voor de locatie.

| Nr. | Onderdeel     | Beschrijving                                     | Bron                                                                                                    |
|-----|---------------|--------------------------------------------------|----------------------------------------------------------------------------------------------------|
| 1   | AC-schakelaar | Aanbevolen: enkelfasige AC-<br>stroomonderbreker | Nominale spanning ≥ 250 V AC<br>Nominale stroom:<br>• 16 A (SUN2000-2KTL-L1)<br>• 25 A (SUN2000-3KTL-L1 en SUN2000-<br>3.68KTL-L1)<br>• 32 A (SUN2000-4KTL-L1, SUN2000-<br>4.6KTL-L1, SUN2000-5KTL-L1 en<br>SUN2000-6KTI-I1) |

## 3.2 De PE-kabel installeren

#### 🛕 GEVAAR

Sluit de nuldraad niet aan op de behuizing als een PE-kabel. Anders kunnen er elektrische schokken ontstaan.

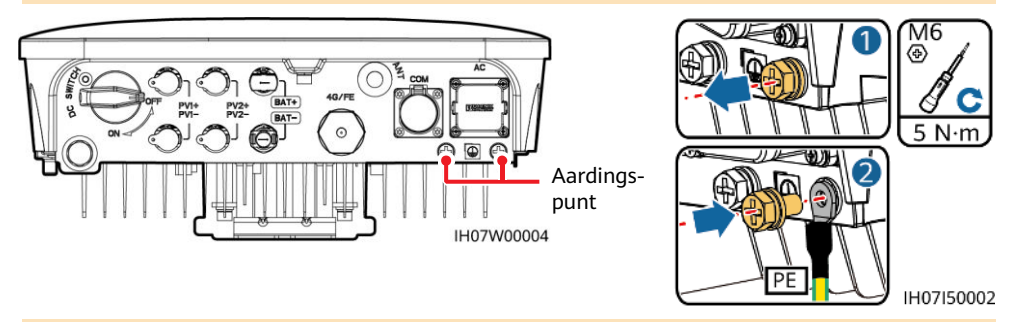

#### 

- Het PE-punt bij de AC-uitgangspoort wordt alleen gebruikt als een PEspanningsvereffeningspunt en niet als vervanging van het PE-punt op de behuizing.
- Na het aansluiten van de PE-kabel moet silicagel of verf rond de aardklem worden aangebracht.
- Het wordt aanbevolen om het rechter aardingspunt te gebruiken voor het aarden. Het andere aardingspunt is gereserveerd.

## 3.3 Een WLAN-antenne of Smart Dongle installeren

#### 

- Als FE-communicatie wordt gebruikt, installeert u een WLAN-FE Smart Dongle (SDongleA-05). U moet de WLAN-FE Smart Dongle zelf aanschaffen.
- Als 4G-communicatie wordt gebruikt, installeert u een 4G Smart Dongle (SDongleA-03). U moet de 4G Smart Dongle zelf aanschaffen.

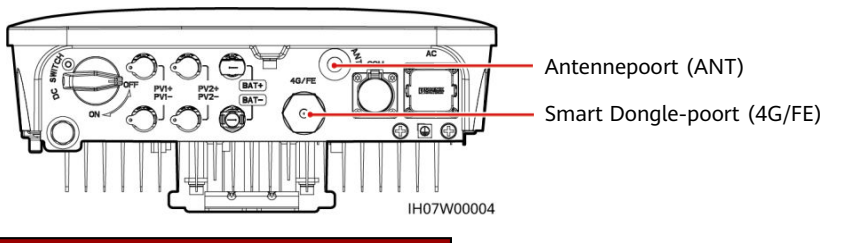

WLAN-antenne (WLAN-communicatie)

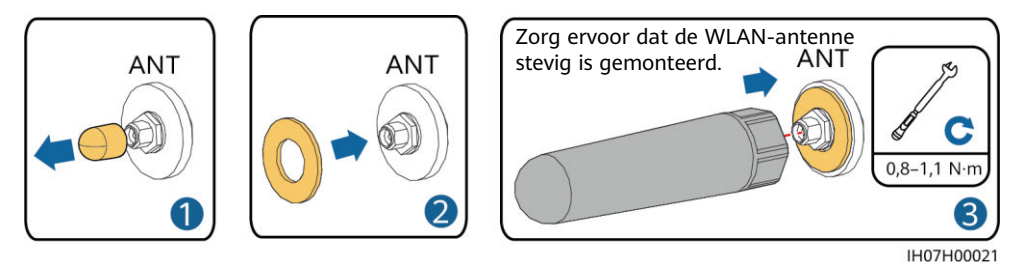

(Optioneel) WLAN-FE Smart Dongle (FE-communicatie)

U wordt geadviseerd om een CAT 5e afgeschermde netwerkkabel voor buitengebruik (buitendiameter < 9 mm; interne weerstand  $\leq$  1,5 ohm/10 m) en afgeschermde RJ45aansluitingen te gebruiken.

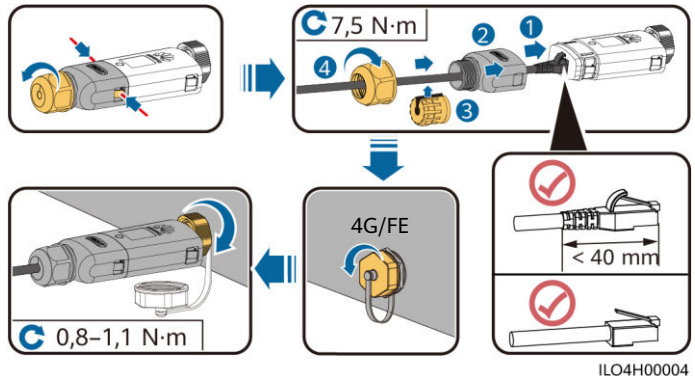

#### (Optioneel) 4G Smart Dongle (4G-communicatie)

#### LET OP

- Als uw Smart Dongle is geconfigureerd met een simkaart, hoeft u de simkaart niet te installeren. De geconfigureerde simkaart kan alleen worden gebruikt op de Smart Dongle.
- Als uw Smart Dongle niet is uitgerust met een simkaart, bereid dan een standaard simkaart voor (grootte: 25 mm x 15 mm) met een capaciteit die groter dan of gelijk aan 64 KB is.
- Plaats de simkaart in de richting van de pijl.
- Controleer bij het opnieuw installeren van de afdekking van de Smart Dongle of de sluiting naar de oorspronkelijke positie terugveert (u hoort een klikgeluid).

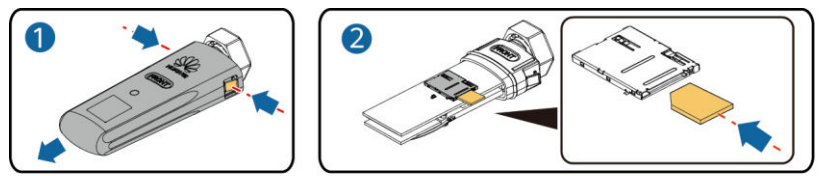

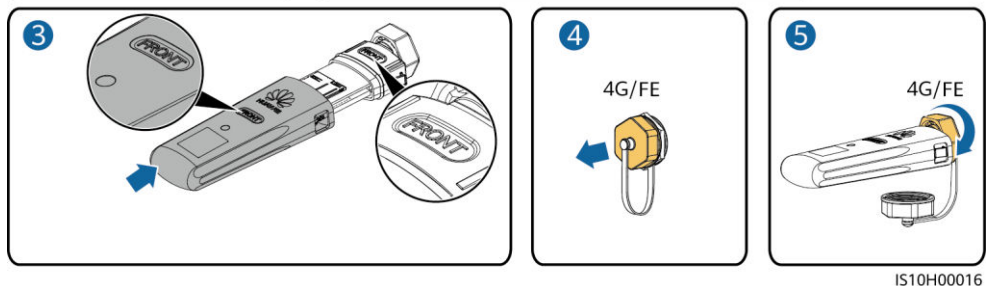

#### 

- Raadpleeg voor meer informatie over het gebruik van de WLAN-FE Smart Dongle SDongleA-05 de SDongleA-05 Quick Guide (WLAN-FE).
- Raadpleeg voor meer informatie over het gebruik van de 4G Smart Dongle SDongleA-03 SDongleA-03 Quick Guide (4G).
- De beknopte handleiding wordt bij de Smart Dongle meegeleverd. U kunt deze documenten downloaden door de QR-code hieronder te scannen.

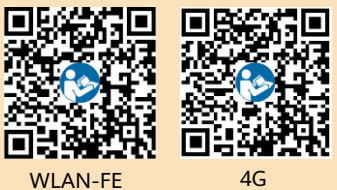

## 3.4 De AC-uitgangskabel installeren

#### LET OP

Zorg ervoor dat de beschermlaag van de AC-uitgangskabel in de aansluiting is geplaatst, dat de aders volledig in de kabelopening zijn gestoken en dat de kabels goed vastzitten. Het apparaat kan anders storingen vertonen of beschadigd raken.

1. Sluit de AC-uitgangskabel aan op de AC-aansluiting.

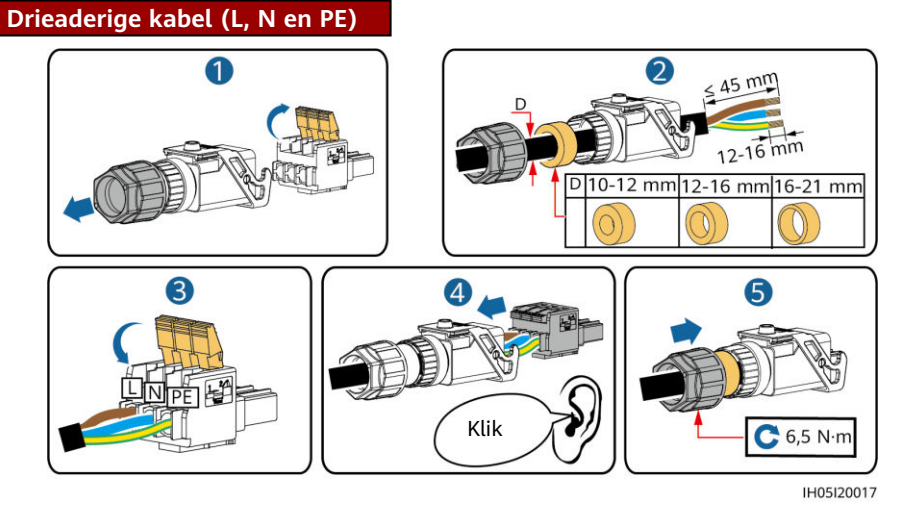

#### 

- De methode voor het aansluiten van een tweeaderige AC-uitgangskabel is hetzelfde, behalve dat de kabel niet is aangesloten op PE.
- Strip de isolatielagen van de AC-uitgangskabel over de aanbevolen lengte (12–16 mm) om er zeker van te zijn dat de kabelgeleiders zich volledig binnen de ingangspunten van de geleider bevinden en dat er geen isolatielaag in de ingangspunten van de geleider wordt gedrukt. Anders werkt het apparaat mogelijk niet goed of raakt het tijdens het gebruik beschadigd.
- 2. Sluit de AC-aansluiting aan op de AC-uitgangspoort. Controleer het traject van de AC-uitgangskabel.

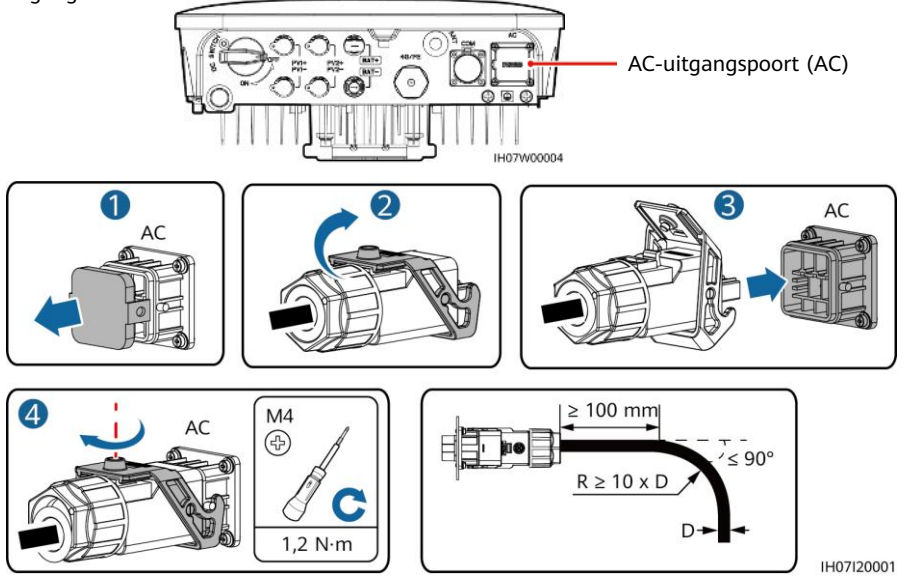

#### DPMERKING

Om de AC-aansluiting te verwijderen, voert u de handelingen van het installeren van de AC-aansluiting in omgekeerde volgorde uit. Verwijder vervolgens het stekkerinzetstuk zoals weergegeven in de volgende afbeelding.

## 3.5 DC-ingangskabels installeren

#### LET OP

- 1. Zorg ervoor dat de PV-module-uitgang goed is geaard.
- Gebruik de positieve en negatieve metalen Staubli MC4-aansluitingen en de DC-aansluitingen die zijn meegeleverd met de omvormer voor zonne-energie. Het gebruik van niet-compatibele positieve en negatieve metalen aansluitingen en DC-aansluitingen kan ernstige gevolgen hebben. De veroorzaakte apparaatschade wordt niet gedekt door de garantie.
- 3. De DC-ingangsspanning van de omvormer voor zonne-energie mag niet hoger zijn dan de maximale ingangsspanning.

Stekkerin-

zetstuk

- 4. Breng voordat u de DC-ingangskabels aansluit labels aan op de kabelpolen om ervoor te zorgen dat de kabels juist worden aangesloten.
- 5. Als de DC-ingangskabels omgekeerd zijn aangesloten, moet u de DC-schakelaar en positieve en negatieve aansluitingen niet direct gebruiken. Als u dit niet in acht neemt, kan dit schade aan het apparaat veroorzaken. Deze wordt niet gedekt door de garantie. Wacht totdat de zonnestraling 's nachts afneemt en de stroom van de PV-reeks lager wordt dan 0,5 A. Schakel dan de DC-schakelaar uit en verwijder de positieve en negatieve aansluitingen. Corrigeer de reekspolariteit alvorens de PV-reeks weer aan te sluiten op de omvormer voor zonne-energie.
- 1. Zet de DC-aansluitingen in elkaar.

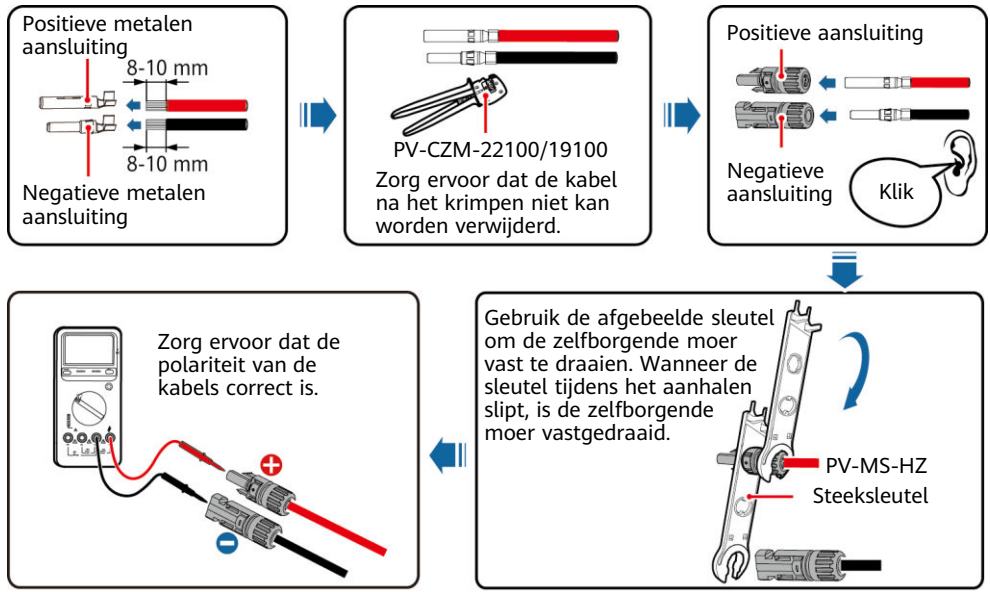

IH07I30001

#### 

Als de PV-reeksen zijn geconfigureerd met Smart PV-optimizers, raadpleegt u de *Smart PV-optimizer Beknopte handleiding* om de polariteit van de kabels te controleren.

IH05I20019

2. Sluit de DC-ingangskabels aan.

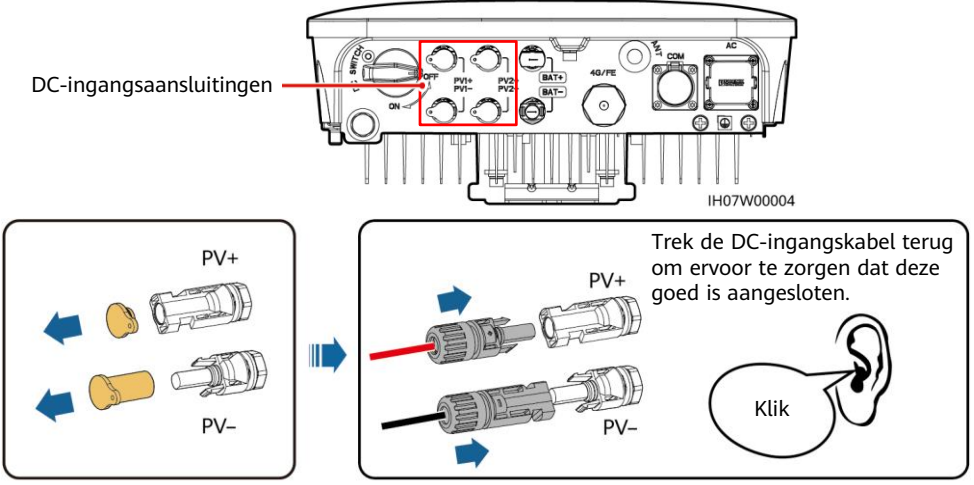

#### IH07I30002

## 3.6 (Optioneel) Batterijkabels installeren

#### 🛕 gevaar

- · Gebruik isolerend gereedschap wanneer u kabels verbindt.
- Sluit de batterijkabels aan met de juiste polariteit. Als de batterijkabels omgekeerd zijn aangesloten, kan de omvormer voor zonne-energie beschadigd raken.

Zet de positieve en negatieve aansluitingen in elkaar volgens de instructies in het gedeelte 3.5 "DC-ingangskabels installeren."

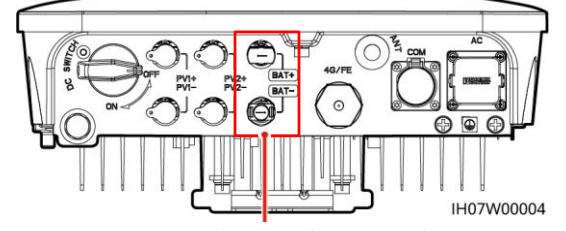

Batterijaansluitingen (BAT+/BAT-)

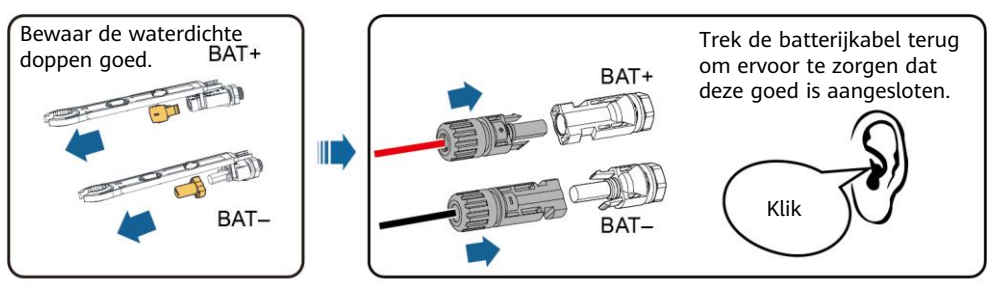

IH07I30003

## 3.7 (Optioneel) Signaalkabels installeren

#### LET OP

- Bij het leggen van een signaalkabel dient u deze te scheiden van stroomkabels om ernstige signaalinterferentie te voorkomen.
- Zorg ervoor dat de beschermlaag van de kabel zich in de aansluiting bevindt, dat overtollige kabelkernen van de beschermlaag worden afgeknipt, dat de blootliggende kabelkern volledig in de kabelopening wordt gestoken en dat de kabel goed is aangesloten.
- Blokkeer de ongebruikte kabelopening met een dop en zet de kabelwartel vast.
- Als er twee of meer signaalkabels zijn vereist, zorgt u ervoor dat ze dezelfde buitendiameter hebben.

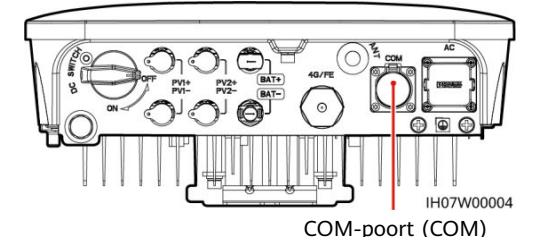

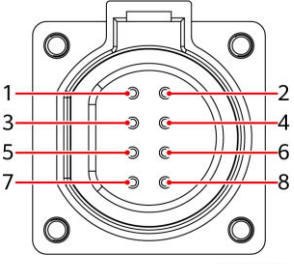

IS05W00024

### **Pindefinities COM-poort**

| Nr. | Label | Definitie                                   | Beschrijving                                                                                                    |
|-----|-------|---------------------------------------------|----------------------------------------------------------------------------------------------------|
| 1   | 485B1 | RS485B, RS485 differentieel<br>signaal-     | Scenario voor cascadeschakeling van omvormers voor<br>zonne-energie: wordt gebruikt voor aansluiting op de                                                                                                    |
| 2   | 485A1 | RS485A, RS485 differentieel<br>signaal+     | omvormers voor zonne-energie.                                                                                                    |
| 3   | 485B2 | RS485B, RS485 differentieel<br>signaal-     | Wordt gebruikt voor aansluiting op de RS485-<br>signaalpoorten van de batterij en vermogensmeter.                                                                                                    |
| 4   | 485A2 | RS485A, RS485 differentieel<br>signaal+     | Wanneer zowel de batterij als de vermogensmeter zijn<br>geconfigureerd, moeten deze op de poorten 485B2 en<br>485A2 worden gekrimpt.                                                                                |
| 5   | GND   | GND van het vrijgavesignaal/<br>12V/DI1/DI2 | Wordt gebruikt voor aansluiting op GND van het vrijgavesignaal/12V/DI1/DI2.                                                                                                    |
| 6   | EN+   | Vrijgavesignaal+/12V+                       | Wordt gebruikt voor aansluiting op het vrijgavesignaal van de batterij en het positieve 12V-signaal.                                                                                                    |
| 7   | DI1   | Digitaal ingangssignaal 1+                  | Wordt gebruikt om verbinding te maken met het<br>positieve DI1-signaal. Dit kan worden gebruikt om<br>verbinding te maken met het DRM0-planningssignaal<br>of als poort voor het signaal voor snelle uitschakeling. |
| 8   | DI2   | Digitaal ingangssignaal 2+                  | Wordt gebruikt om verbinding te maken met het<br>positieve DI2-signaal. Dit kan worden gebruikt als<br>poort voor het feedbacksignaal van de Backup Box.                                                            |

#### Twee signaalkabels krimpen

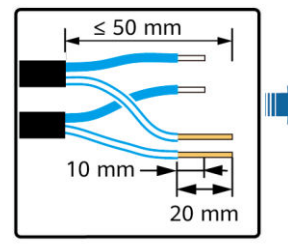

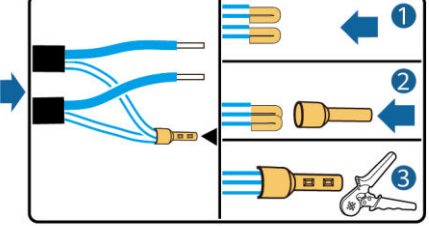

IH07I40003

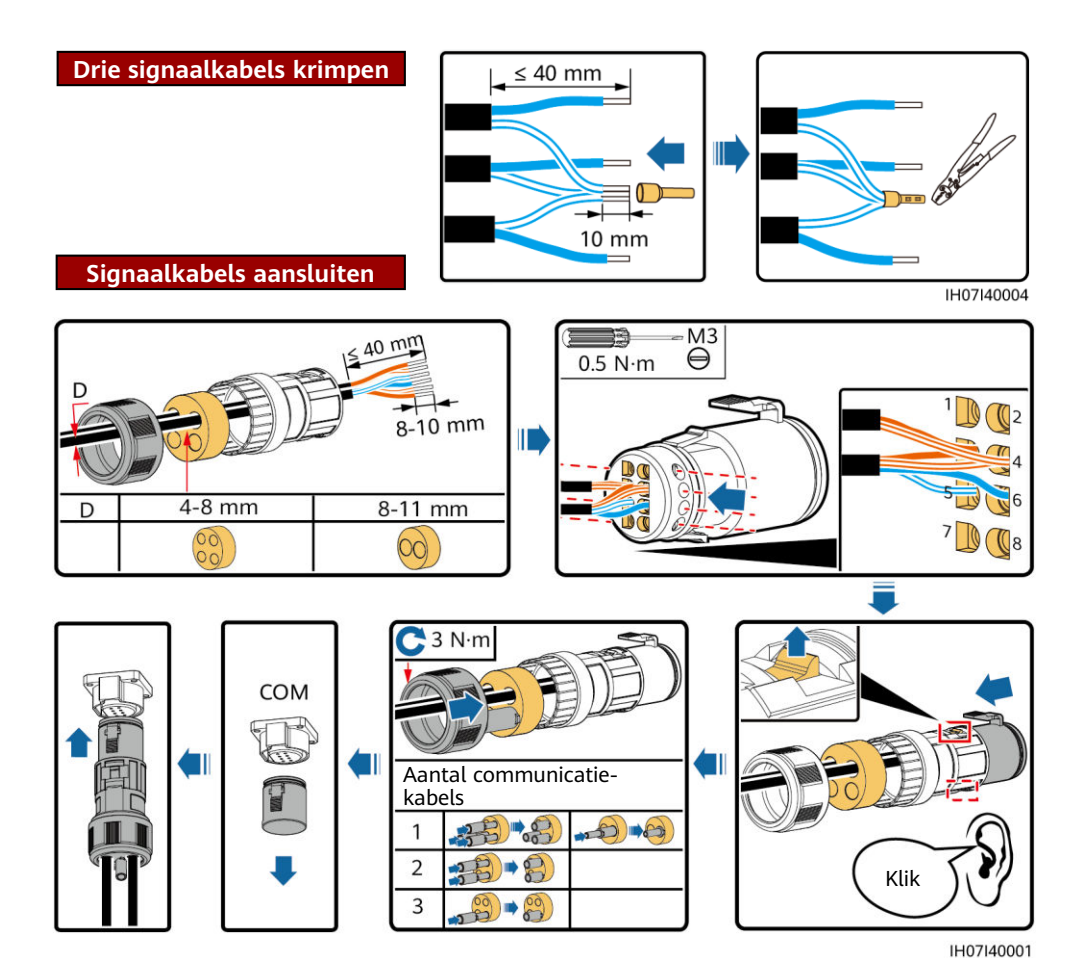

## De installatie controleren

| Nr. | Acceptatiecriteria                                                                                               |
|-----|----------------------------------------------------------------------------------------------------|
| 1   | De omvormer voor zonne-energie is correct en veilig geïnstalleerd.                                               |
| 2   | De WLAN-antenne is correct en veilig geïnstalleerd.                                                              |
| 3   | Kabels zijn correct gelegd, zoals vereist door de klant.                                                         |
| 4   | Kabelbinders zijn gelijkmatig verdeeld en er zijn geen scherpe punten.                                           |
| 5   | De PE-kabel is correct en veilig aangesloten.                                                                    |
| 6   | De DC-schakelaar en alle schakelaars die op de omvormer voor zonne-energie zijn aangesloten, zijn uitgeschakeld. |
| 7   | De AC-uitgangskabel, DC-ingangskabels en signaalkabel zijn correct en veilig aangesloten.                        |
| 8   | Ongebruikte aansluitingen en poorten zijn vergrendeld door waterdichte doppen.                                   |
| 9   | De installatieruimte is netjes en de installatieomgeving is schoon en opgeruimd.                                 |

## **5** Het systeem inschakelen

#### LET OP

- Controleer voordat u de AC-schakelaar tussen de omvormer voor zonne-energie en het elektriciteitsnet inschakelt met een multimeter die is ingesteld op de AC-positie of de AC-spanning binnen het gespecificeerde bereik valt.
- Als de omvormer voor zonne-energie is aangesloten op een LG-batterij, schakelt u de DC-schakelaar in binnen 1 minuut nadat u de AC-schakelaar hebt ingeschakeld. Als u de DC-schakelaar na meer dan 1 minuut inschakelt, wordt de omvormer voor zonne-energie uitgeschakeld en opnieuw gestart.
- 1. Als een batterij is aangesloten, schakelt u de batterijschakelaar in.
- 2. Schakel de AC-schakelaar tussen de omvormer voor zonne-energie en het elektriciteitsnet in.
- 3. (Optioneel) Verwijder de schroef voor het vergrendelen van de DC-schakelaar.

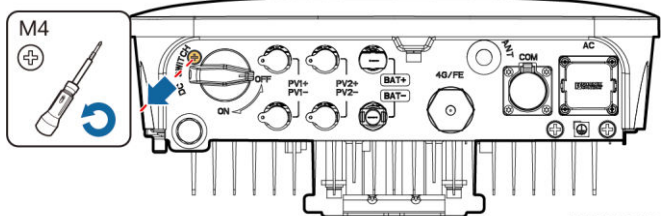

IH07H00018

- 4. Schakel de DC-schakelaar (indien aanwezig) tussen de PV-reeks en de omvormer voor zonne-energie in.
- 5. Schakel de DC-schakelaar aan de onderkant van de omvormer voor zonne-energie in.
- 6. Let op de LED-indicatoren om de bedrijfsstatus van de omvormer voor zonne-energie te controleren.

| Туре                | Status (knipperen<br>intervallen: 1 sec.<br>1 sec. uit; knippere<br>intervallen: 0,2 sec<br>0,2 sec. uit) | d met lange<br>aan en vervolgens<br>end met korte<br>aan en vervolgens | Betekenis                                                                                                    |  |
|---------------------|----------------------------------------------------------------------------------------------------|------------------------------------------------------------------------|----------------------------------------------------------------------------------------------------|--|
| Indicatie<br>actief |                                                                                                    | LED2 J~                                                                | N.v.t.                                                                                                    |  |
|                     | Constant groen Constant groen                                                                             |                                                                        | De omvormer voor zonne-energie bevindt zich in de netgekoppelde modus.                                                                                                    |  |
|                     | Knipperend<br>groen met lange<br>intervallen                                                              | Uit                                                                    | De DC is ingeschakeld en de AC is<br>uitgeschakeld.                                                                                                    |  |
|                     | Knipperend<br>groen met lange<br>intervallen                                                              | Knipperend groen<br>met lange intervallen                              | Zowel de DC als de AC zijn ingeschakeld en<br>de omvormer voor zonne-energie geeft<br>geen stroom af aan het elektriciteitsnet.                                                                       |  |
|                     | Uit                                                                                                    | Knipperend groen<br>met lange intervallen                              | De DC is uitgeschakeld en de AC is ingeschakeld.                                                                                                    |  |
|                     | Uit                                                                                                    | Uit                                                                    | Zowel de DC als de AC zijn uitgeschakeld.                                                                                                    |  |
|                     | Knipperend rood<br>met korte<br>intervallen                                                               | N.v.t.                                                                 | Er is een DC-omgevingsalarm, zoals een<br>alarm voor Hoge ingangsspanning op<br>reeksen, Verbinding reeks omgekeerd of<br>Lage isolatieweerstand.                                                     |  |
|                     | N.v.t.                                                                                                    | Knipperend rood met<br>korte intervallen                               | Er is een AC-omgevingsalarm, zoals een<br>alarm voor Onderspanning elektriciteitsnet,<br>Overspanning elektriciteitsnet,<br>Overfrequentie elektriciteitsnet of<br>Onderfrequentie elektriciteitsnet. |  |
|                     | Constant rood                                                                                             | Constant rood                                                          | Storing.                                                                                                    |  |

| Туре                      | Status (knip<br>intervallen:<br>vervolgens 1<br>met korte in<br>en vervolger | perend met<br>1 sec. aan en<br>sec. uit; kni<br>tervallen: 0,<br>1 s0,2 sec. uit | lange<br>pperend<br>2 sec. aan<br>t) | Betekenis                                                                                                    |
|---------------------------|------------------------------------------------------------------------------|----------------------------------------------------------------------------------|--------------------------------------|----------------------------------------------------------------------------------------------------|
| Indicatie<br>communicatie | LED3                                                                         |                                                                                  |                                      | N.v.t.                                                                                                    |
|                           | Knipperend g<br>intervallen                                                  | roen met koi                                                                     | te                                   | Er wordt gecommuniceerd.                                                                                                 |
|                           | Knipperend g<br>intervallen                                                  | roen met lan                                                                     | ge                                   | Een mobiele telefoon heeft verbinding met de omvormer voor zonne-energie.                                                |
|                           | Uit                                                                          |                                                                                  |                                      | Er is geen communicatie.                                                                                                 |
| Indicatie<br>vervanging   | LED1 =                                                                       | led2 <b>]∼</b><br>○                                                              | LED3 (m)                             | N.v.t.                                                                                                    |
| van apparaat              | Constant<br>rood                                                             | Constant<br>rood                                                                 | Constant<br>rood                     | De hardware van de omvormer voor<br>zonne-energie is defect. De omvormer<br>voor zonne-energie moet worden<br>vervangen. |

## **6** Inbedrijfname

#### 

- De schermafbeeldingen zijn uitsluitend bedoeld ter referentie. De werkelijke schermen prevaleren.
- Verkrijg het initiële wachtwoord voor verbinding met de WLAN voor de omvormer voor zonne-energie van het label aan de zijkant van de omvormer voor zonne-energie.
- Stel een wachtwoord in bij de eerste aanmelding. Om de veiligheid van uw account te garanderen, dient u het wachtwoord regelmatig te wijzigen en het nieuwe wachtwoord te onthouden. Het niet wijzigen van het wachtwoord kan leiden tot onthulling van het wachtwoord. Een wachtwoord dat lange tijd niet is gewijzigd, kan worden gestolen of gekraakt. Als een wachtwoord verloren gaat, is toegang tot apparaten niet meer mogelijk. In deze gevallen is de gebruiker aansprakelijk voor eventuele schade aan de PV-installatie.

### 6.1 De app downloaden

Methode 1: Zoek FusionSolar in de Huawei AppGallery en download het nieuwste installatiepakket.

Methode 2: Ga naar https://solar.huawei.com met de browser van de mobiele telefoon en download het nieuwste installatiepakket.

Methode 3: Scan de volgende QR-code en download het nieuwste installatiepakket.

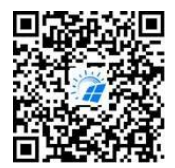

FusionSolar

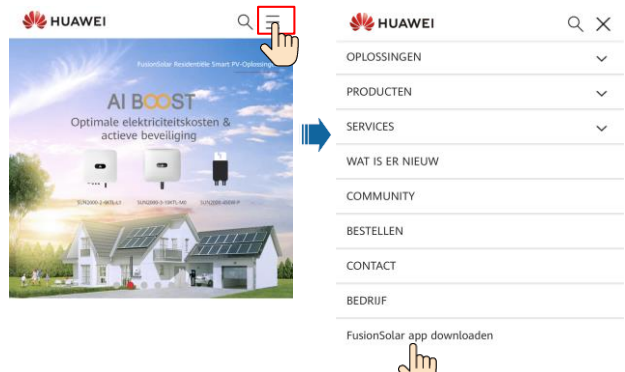

## 6.2 (Optioneel) Een installateursaccount registreren

#### D OPMERKING

Sla deze stap over als u al een installateursaccount hebt.

Als u het eerste installateursaccount aanmaakt, wordt er een domein aangemaakt met de naam van uw bedrijf.

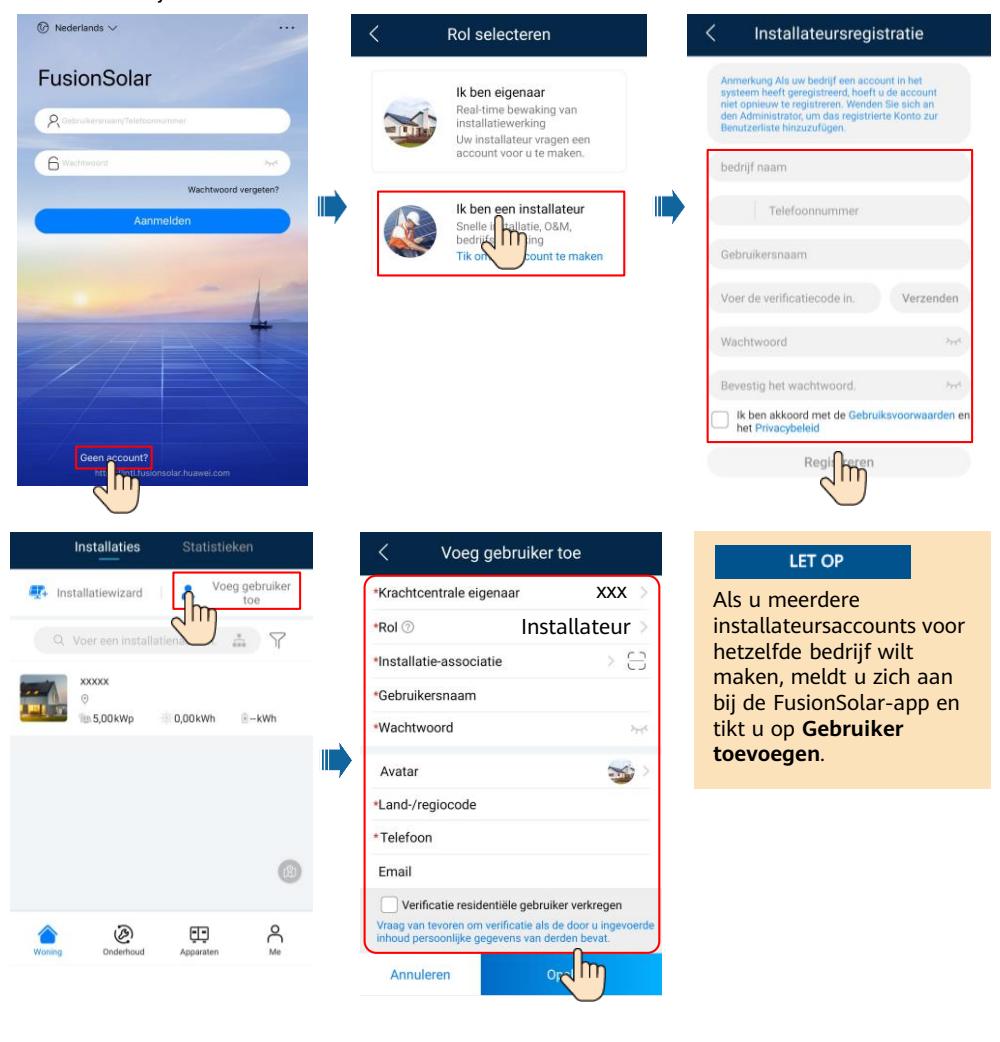

## 6.3 Een PV-installatie en een eigenaar aanmaken

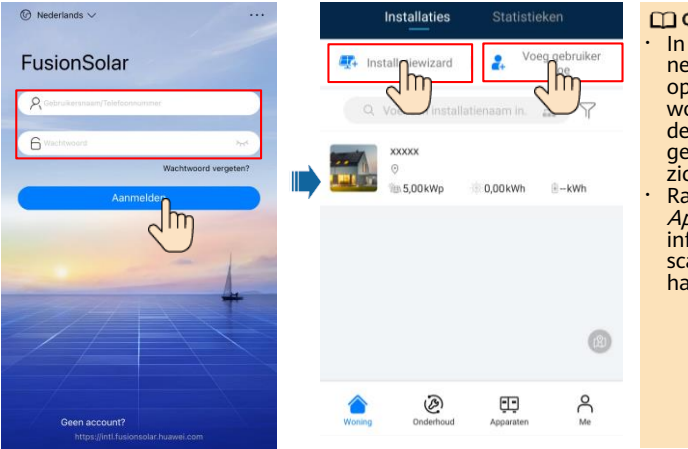

#### DPMERKING

- In de snelle instellingen is de netcode standaard ingesteld op N/A (automatisch opstarten wordt niet ondersteund). Stel de netcode in op basis van het gebied waar de PV-installatie zich bevindt.
- Raadpleeg de *FusionSolar App Quick Guide* voor meer informatie. U kunt de QR-code scannen om de beknopte handleiding te downloaden.

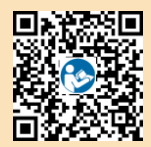

## 6.4 De fysieke lay-out van Smart PV-optimizers instellen

#### D OPMERKING

- Als Smart PV-optimizers zijn geconfigureerd voor PV-reeksen, zorg er dan voor dat de Smart PV-optimizers met succes zijn aangesloten op de omvormer voor zonne-energie voordat u de werkzaamheden in dit gedeelte uitvoert.
- Controleer of de SN-labels van de Smart PV-optimizers juist zijn bevestigd aan het fysieke lay-outsjabloon.
- Maak een foto van de fysieke lay-outsjabloon en sla deze op. Plaats de sjabloon op een vlakke ondergrond. Houd uw telefoon parallel aan de sjabloon en maak een foto in liggende modus. Zorg ervoor dat de vier positioneringspunten in de hoeken in het frame zitten. Zorg ervoor dat elke QR-code binnen het frame is bevestigd.
- Raadpleeg de *FusionSolar App Quick Guide* voor meer informatie over de fysieke lay-out van Smart PV-optimizers.

## Scenario 1: Instelling op de FusionSolar-server (omvormer voor zonne-energie verbonden met het beheersysteem)

1. Tik op de naam van de installatie in het scherm **Home** om het scherm van de installatie te openen. Selecteer **Lay-out**, tik op 🖾 en upload de foto van de sjabloon voor fysieke lay-out van de PV-installatie zoals aangegeven.

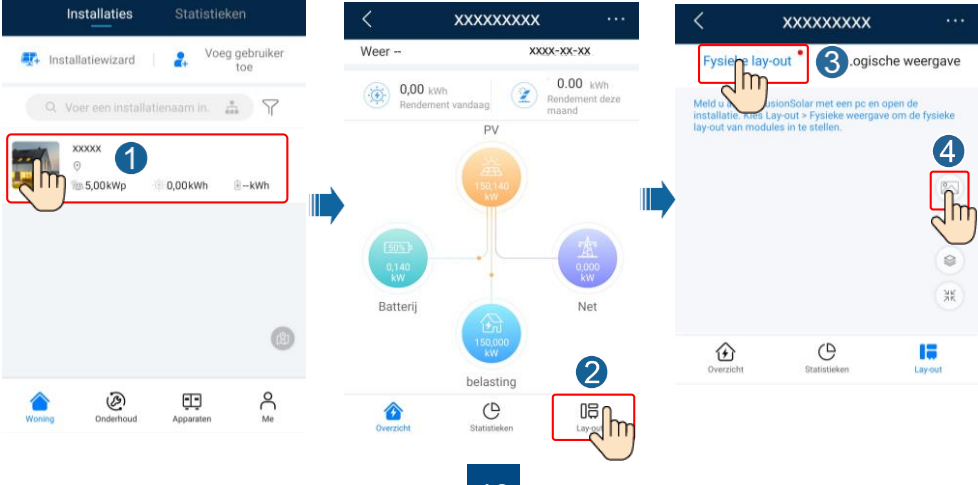

 Meld u aan op https://intl.fusionsolar.huawei.com om de webinterface van het FusionSolar Smart PV Management System te openen. Klik in het scherm Home op de naam van de installatie om naar de pagina van de installatie te gaan. Selecteer Lay-out. Selecteer Fysieke lay-out genereren en maak een fysieke lay-out aan zoals aangegeven. U kunt ook handmatig een lay-out voor de fysieke locatie maken.

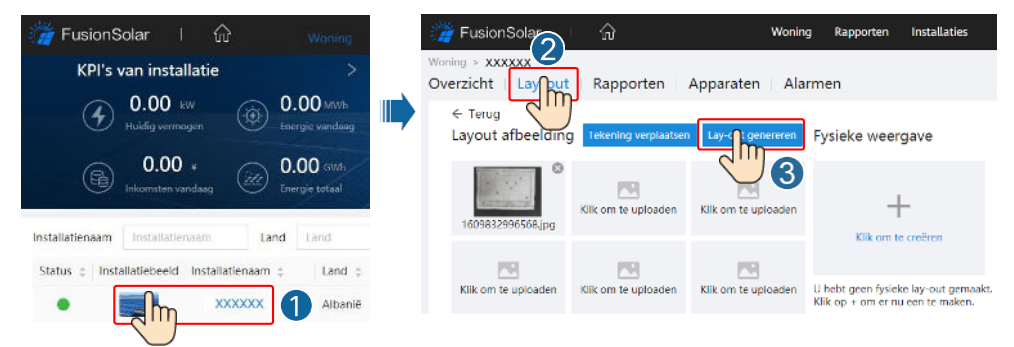

#### D OPMERKING

U kunt de foto van de sjabloon voor fysieke lay-out ook als volgt uploaden via de webinterface: Meld u aan op https://intl.fusionsolar.huawei.com om de webinterface van het FusionSolar Smart PV Management System te openen. Klik in het scherm **Home** op de naam van de installatie om naar de pagina van de installatie te gaan. Selecteer **Lay-out**. Selecteer **Klik om te uploaden** en upload de foto van de sjabloon voor fysieke lay-out.

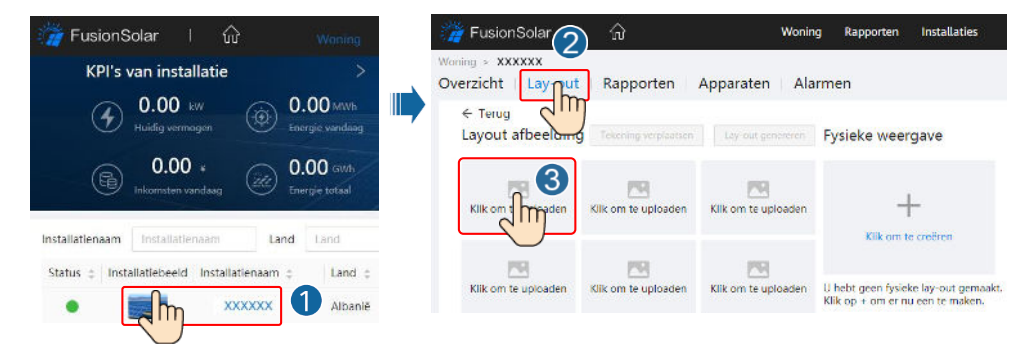

## Scenario 2: Instelling op de omvormer voor zonne-energie (omvormer voor zonne-energie niet verbonden met het beheersysteem)

- 1. Als de omvormer voor zonne-energie niet is verbonden met het FusionSolar Smart PV Management System, open dan het scherm **Inbedrijfname van apparaat** (zie 7.1 Inbedrijfname van apparaat) in de FusionSolar-app om de fysieke lay-out van Smart PVoptimizers in te stellen.
  - a. Meld u aan bij de FusionSolar-app. Kies in het scherm Inbedrijfname van apparaat de optie Onderhoud > Optimizer-indeling. Het scherm Optimizer-indeling wordt weergegeven.
  - b. Tik op het lege gebied. De knoppen Afbeelding identificeren en PV-modules toevoegen worden weergegeven. U kunt een van de volgende methodes gebruiken om de bewerkingen uit te voeren zoals aangegeven:
  - Methode 1: Tik op Afbeelding identificeren en upload de foto van de sjabloon voor fysieke lay-out om de lay-out van de optimizer te voltooien. (De optimizers die niet kunnen worden geïdentificeerd, moeten handmatig worden gekoppeld.)
  - Methode 2: Tik op PV-modules toevoegen om PV-modules handmatig toe te voegen en koppel de optimizers aan de PV-modules.

| <        | Onderhoud                               |   | <          | Optimizer-indeling | Bevestigen   | <        | Optimizer-indeling       | g Bevestigen   |
|----------|-----------------------------------------|---|------------|--------------------|--------------|----------|--------------------------|----------------|
| $\oplus$ | Apparaat toevoegen/verwijderen          | > | Uitgangsve | ermogen(W) • Fysie | ke lay-out * | Uitgang  | gsvermogen(W) • Fys      | ieke lay-out * |
|          | Optimizer-<br>Fysiek lay-c              | > | (*)        | 3                  | 5            | *        | 3                        | 5              |
| 1        | Apparaat D                              | > |            |                    | Ň            |          | ·                        | Ň              |
|          | Logboekbeheer                           | > | <b>`</b>   | Im                 |              | <b>`</b> | PV-modules toevoegen     | 2              |
|          | Prestatiegegevens                       | > |            |                    |              |          | Afbeelding identificeren | 2              |
| (1Q)     | Detectie verbroken verbinding optimizer | > |            |                    |              |          |                          |                |

## 6.5 Batterijparameters instellen

#### **OPMERKING**

Als de omvormer voor zonne-energie op batterijen is aangesloten, moeten de batterijparameters worden ingesteld.

- 1. Meld u aan bij de FusionSolar-app en selecteer Me > Inbedrijfname van apparaat. Het scherm Inbedrijfname van apparaat wordt weergegeven (raadpleeg 7.1 Inbedrijfname van apparaat).
- 2. Kies Stroomaanpassing > Instellingen energieopslag en stel de batterijparameters in, inclusief Laden vanaf net, Besturingsmodus (Volledig geleverd aan net, TOU, Maximaal gebruik van zelfgeproduceerde stroom), enzovoort.

| Instellingen energieopsla | g |
|---------------------------|---|
| Werkmodus                 | > |
| Maximale lading           | > |
| Maximale ontlading        | > |
| Eindlaadcapaciteit        | > |
| Eindontladingscapaciteit  | > |

## Veelgestelde vragen

### Inbedrijfname van apparaat

#### 1. Open Inbedrijfname van apparaat.

Scenario 1: Uw telefoon is niet verbonden met het internet.

(i) Nederlands ( Nederlands ~ **FusionSolar** FusionSolar 8 Wanneer uw telefoon is 6 verbonden met internet, wordt de melding Inbedrijfname van apparaat niet weergegeven nadat u op ... tikt. Gebruikershandleiding Inbedriifnamevideo Inbedrijfname van apparaat stelling Annuleren

Scenario 2: Uw telefoon is verbonden met internet.

1

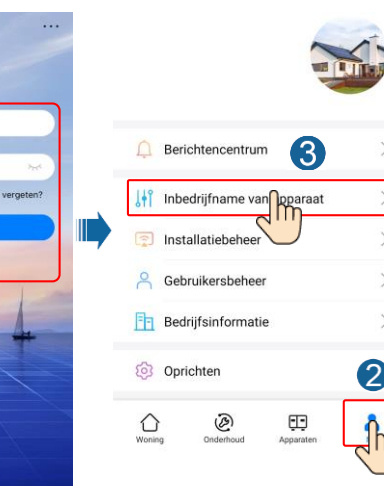

Geen account?

2. Maak verbinding met het WLAN van de omvormer voor zonne-energie en meld u aan als **Installateur** om het scherm voor inbedrijfname van het apparaat te openen.

| <                                  | <br>< Identiteitsverif | icatie   | K SUN2000<br>Stand-by:1                       | -XXX-XXX                             |
|------------------------------------|------------------------|----------|-----------------------------------------------|--------------------------------------|
|                                    |                        |          | Actief vermogen                               | Huid. opbr. Dag<br>0,00(kmh)         |
|                                    |                        |          | Maandelijkse<br>energieopbrengst<br>0,00(xme) | Totale energieopbrengst<br>0,01(xmh) |
| Verbinden<br>Handmatige verbinding |                        |          | (j)<br>Alarm                                  | L. Snelle instelling                 |
| Verbindingsrecord                  | Serienr.:              |          | Apparaatbewaking                              | Onderhoud                            |
|                                    | Voer uw wachtwoord in. | ~        | ~                                             | <b>ER</b>                            |
| Geen verbindingsrecord             | Annuleren              | anmelder | र्ट्रे<br>Instel.                             | Stroomaanpassing                     |
|                                    |                        |          |                                               |                                      |

## 7.2 Het wachtwoord opnieuw instellen

- 1. Zorg ervoor dat de SUN2000 tegelijkertijd op de AC- en DC-voeding is aangesloten. Indicatoren **]**~ en ≡**[** branden continu groen of knipperen met lange tussenpozen gedurende meer dan 3 minuten.
- 2. Voer de volgende handelingen binnen 3 minuten uit:
  - a. Schakel de AC-schakelaar uit en zet de DC-schakelaar aan de onderkant van de SUN2000 op OFF. Als de SUN2000 op batterijen is aangesloten, schakelt u de batterijschakelaar uit. Wacht tot alle LED-indicatoren op het paneel van de SUN2000 uit gaan.
  - b. Schakel de AC-schakelaar in en zet de DC-schakelaar op ON. Controleer of de indicator **J**~ met lange intervallen groen knippert.
  - c. Schakel de AC-schakelaar uit en zet de DC-schakelaar op OFF. Wacht tot alle LEDindicatoren op het paneel van de SUN2000 uit zijn.
  - d. Schakel de AC-schakelaar in en zet de DC-schakelaar op ON.
- 3. Stel het wachtwoord binnen 10 minuten opnieuw in. (Als er binnen 10 minuten geen handeling wordt uitgevoerd, worden de parameters van de omvormer niet gewijzigd.)
  - a. Wacht tot de indicator ]~ met lange tussenpozen groen knippert.
  - b. Zoek de oorspronkelijke naam van de WLAN-hotspot (SSID) en het initiële wachtwoord (PSW) op het label aan de zijkant van de SUN2000 en maak verbinding met de app.
  - c. Stel in het aanmeldingsscherm een nieuw aanmeldingswachtwoord in en meld u aan bij de app.
- 4. Stel de parameters van de router en het beheersysteem in om beheer op afstand te implementeren.

## 8 Installatievideo

#### 

U kunt onderstaande QR-code scannen om de installatievideo te verkrijgen.

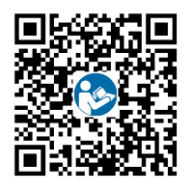

## **9** Contactinformatie klantenservice

| Contact klantenservice |                                    |                                   |                                           |  |  |
|------------------------|------------------------------------|-----------------------------------|-------------------------------------------|--|--|
| Regio                  | Land                               | E-mail serviceondersteuning       | Telefoon                                  |  |  |
|                        | Frankrijk                          |                                   |                                           |  |  |
|                        | Duitsland                          |                                   |                                           |  |  |
|                        | Spanje                             |                                   |                                           |  |  |
| Europa                 | Italië                             | eu_inverter_support@huawei.com    | 0080033888888                             |  |  |
|                        | Verenigd<br>Koninkrijk             |                                   |                                           |  |  |
|                        | Nederland                          |                                   |                                           |  |  |
|                        | Overige landen                     | Ga voor meer informatie naar sola | r.huawei.com.                             |  |  |
|                        | Australië                          | eu_inverter_support@huawei.com    | 1800046639                                |  |  |
|                        | Turkije                            | eu_inverter_support@huawei.com    | N.v.t.                                    |  |  |
|                        | Maleisië                           |                                   | 0080021686868/1800220036                  |  |  |
| Azië en<br>Stille      | Thailand                           | apsupport@huawei.com              | (+66) 26542662<br>(lokaal gesprekstarief) |  |  |
| Oceaan                 |                                    |                                   | 1800290055<br>(gratis in Thailand)        |  |  |
|                        | China                              | solarservice@huawei.com           | 400-822-9999                              |  |  |
|                        | Overige landen                     | apsupport@huawei.com              | 0060-3-21686868                           |  |  |
| Japan                  | Japan                              | Japan_ESC@ms.huawei.com           | 0120258367                                |  |  |
| India                  | India                              | indiaenterprise_TAC@huawei.com    | 1800 103 8009                             |  |  |
| Republiek<br>Korea     | Republiek Korea                    | Japan_ESC@ms.huawei.com           | N.v.t.                                    |  |  |
| Noord-                 | Verenigde Staten                   | eu_inverter_support@huawei.com    | 1-877-948-2934                            |  |  |
| Amerika                | Canada                             | eu_inverter_support@huawei.com    | 1-855-482-9343                            |  |  |
|                        | Mexico                             |                                   | 018007703456<br>/0052-442-4288288         |  |  |
|                        | Argentinië                         |                                   | 0-8009993456                              |  |  |
| Latijns-<br>Amerika    | Brazilië                           | la_inverter_support@huawei.com    | 0-8005953456                              |  |  |
|                        | Chili                              |                                   | 800201866<br>(alleen voor vaste lijn)     |  |  |
|                        | Overige landen                     |                                   | 0052-442-4288288                          |  |  |
|                        | Egypte                             |                                   | 08002229000<br>/0020235353900             |  |  |
|                        | Verenigde<br>Arabische<br>Emiraten |                                   | 08002229000                               |  |  |
| Midden-                | Zuid-Afrika                        | au inverter support@huousi.com    | 0800222900                                |  |  |
| Afrika                 | Saoedi-Arabië                      | eu_inverter_support@nuawei.com    | 8001161177                                |  |  |
|                        | Pakistan                           |                                   | 0092512800019                             |  |  |
|                        | Marokko                            |                                   | 0800009900                                |  |  |
|                        | Overige landen                     |                                   | 0020235353900                             |  |  |

Huawei Technologies Co., Ltd Huawei Industrial Base, Bantian, Longgang Shenzhen 518129, Volksrepubliek China solar.huawei.com